# Manual de Retiro de Asignaturas

En la pantalla se muestra la información del estudiante y el ciclo que está cursando actualmente. Puede cambiar el ciclo que desea ver, solo seleccione el ciclo y de clic en el botón "Mostrar". Recuerde que solo puede retirar asignaturas que este cursando en el ciclo actual y antes de la última fecha establecida para el retiro de asignaturas.

| Ciclo: 02 2018 V Mostrar                              |                   |                       |
|-------------------------------------------------------|-------------------|-----------------------|
| Alumno: Alejandra Yanira Martínez Cordero             | <b>CUM:</b> 8     | <b>Ciclo:</b> 02 2018 |
| Carrera: 104 Ingenieria en Ciencias de la Computacion | <b>Plan:</b> 2009 | <b>Avance:</b> 92.4 % |

| Asignaturas inscritas |                                    |     |     |     |     |           |  |  |
|-----------------------|------------------------------------|-----|-----|-----|-----|-----------|--|--|
| Codigo                | Asignatura                         | U.V | Mat | Тео | Lab | Estado    |  |  |
| ASP141                | ASP                                | 3   | 1   | 01T | 02L | Reprobada |  |  |
| FGP161                | Formulación y Gestión de Proyectos | 4   | 1   | 02T |     | Reprobada |  |  |
| INW141                | Ingeniería de la Web               | 3   | 1   | 01T |     | Reprobada |  |  |
| NYE141                | Normalizaciones y Estándares       | 3   | 1   | 01T |     | Reprobada |  |  |

Luego aparece el listado de asignaturas inscritas en el ciclo.

#### Retiro Asignatura

Para retirar una asignatura, de clic en el botón "Retiro de Asignatura". Si ya pasó la última fecha de retiro, no podrá retirar ninguna asignatura.

| Solicitudes de retiro |                                  |          |        |  |  |  |
|-----------------------|----------------------------------|----------|--------|--|--|--|
|                       | Último día de retiro: 24/10/2018 |          |        |  |  |  |
| Ciclo                 | Fecha Registro                   | Generada | Pagada |  |  |  |
|                       |                                  |          |        |  |  |  |
|                       |                                  |          |        |  |  |  |

Aparecerá una lista con todas las materias que está cursando, seleccione la materia o materias que desee retirar. Luego dar clic en el botón "Crear Solicitud".

| Seleccionar materias |        |                        |                   |          |  |
|----------------------|--------|------------------------|-------------------|----------|--|
| ig                   | natura |                        | u.v               | Mat      |  |
|                      | Codigo | Asignatura             | a<br>             | Retirar  |  |
| ect                  | ASP141 | ASP                    | 4                 | <b>2</b> |  |
|                      | FGP161 | Formulación y Gestión  | de Proyectos<br>3 | 1        |  |
|                      | INW141 | Ingeniería de la Web   | 3                 | <b>2</b> |  |
|                      | NYE141 | Normalizaciones y Está | ndares            |          |  |
|                      |        |                        |                   |          |  |
|                      |        | Crear Solicitud        | Cerrar            |          |  |

En pantalla se mostrará la solicitud de retiro de asignaturas que realizó.

| Solicitudes de retiro |                                  |          |        |         |  |  |  |
|-----------------------|----------------------------------|----------|--------|---------|--|--|--|
|                       | Último día de retiro: 24/10/2018 |          |        |         |  |  |  |
| Ciclo                 | Fecha Registro                   | Generada | Pagada | Detalle |  |  |  |
| 02 2018               | 7/9/2018 10:43:07                | •        | •      | Ver     |  |  |  |

También aparecerán los detalles de la solicitud, mostrando las asignaturas que retirará y el monto total a pagar.

| Detalle de solicitud                    |            |                                  |             |           |                       |  |  |
|-----------------------------------------|------------|----------------------------------|-------------|-----------|-----------------------|--|--|
| Ciclo: 02 2018 Fecha: 7/9/2018 10:43:07 |            | 2018 10:43:07<br>Eliminar Retiro | Generada: 🗆 | Pagada: 🗆 | <b>Monto:</b> \$10.00 |  |  |
| Código                                  |            | Asignatura                       |             | Costo     | Detalle               |  |  |
| ASP141                                  | ASP        |                                  |             | \$5.00    | Quitar                |  |  |
| INW141                                  | Ingeniería | de la Web                        |             | \$5.00    | Quitar                |  |  |

# Agregar Asignatura

Para agregar otra asignatura de clic en el botón <sup>⊞Asignatura</sup>, se desplegará una lista con las otras asignaturas que está cursando, seleccione la materia que quiere agregar y de clic en el botón "Agregar".

| Asignaturas a retirar |                |         |  |  |  |
|-----------------------|----------------|---------|--|--|--|
| Codigo                | Asignatura     | Retirar |  |  |  |
| FGP161                | -              |         |  |  |  |
| NYE141                | 2              |         |  |  |  |
| Pegistro              | Agregar Cerrar |         |  |  |  |

La asignatura que seleccionó se agregará a la lista de asignaturas a retirar.

| Código | Asignatura                   | Costo  | Detalle |
|--------|------------------------------|--------|---------|
| NYE141 | Normalizaciones y Estándares | \$5.00 | Quitar  |
| ASP141 | ASP                          | \$5.00 | Quitar  |
| INW141 | Ingeniería de la Web         | \$5.00 | Quitar  |

### Quitar Asignatura

Asimismo puede quitar asignaturas de la solicitud de retiro, dando clic en el botón Quitar.

## Eliminar Retiro

Para cancelar el retiro de materias, de clic en el botón Eliminar Retiro. Aparecerá un mensaje de confirmación, de clic en "Aceptar" para eliminar su solicitud de retiro. Se mostrará el siguiente mensaje:

| Mensaje                                        |
|------------------------------------------------|
| Solicitud de retiro de asignatura<br>eliminada |
| cerrar                                         |

## Finalizar Proceso

Para realizar el retiro de materias de clic en el botón <sup>Finalizar Proceso</sup>, aparecerá un mensaje de confirmación informándole que no podrá hacer ningún cambio luego de esto, si está seguro de clic en "Aceptar".

Luego se mostrará que su solicitud de retiro de asignaturas ha sido generada y la lista de materias que retirará.

| Solicitudes de retiro |                                  |          |        |         |  |  |  |
|-----------------------|----------------------------------|----------|--------|---------|--|--|--|
|                       | Último día de retiro: 24/10/2018 |          |        |         |  |  |  |
| Ciclo                 | Fecha Registro                   | Generada | Pagada | Detalle |  |  |  |
| 02 2018               | 7/9/2018 10:43:07                | v        | -      | Ver     |  |  |  |

| Detalle de solicitud                                                                                      |                              |            |  |        |  |  |
|----------------------------------------------------------------------------------------------------|------------------------------|------------|--|--------|--|--|
| Ciclo: 02 2018   Fecha: 7/9/2018 10:43:07   Generada: ∅   Pagada: □   Monto: \$15.00     ▲ Boleta de pago |                              |            |  |        |  |  |
| Código                                                                                                    |                              | Asignatura |  | Costo  |  |  |
| NYE141                                                                                                    | Normalizaciones y Estándares |            |  | \$5.00 |  |  |
| ASP141                                                                                                    | ASP                          |            |  | \$5.00 |  |  |
| INW141                                                                                                    | Ingeniería de la Web         |            |  | \$5.00 |  |  |

Para descargar la boleta de pago, de clic en el botón *Boleta de pago*, la boleta de pago tendrá el siguiente formato:

AD DOW

UNIVERSIDAD DON BOSCO COMPROBANTE DE PAGO DE RETIRO DE ASIGNATURA 02-2018 Km. 1 1/2, CALLE AL PLAN DEL PINO SOYAPANGO. TEL.: 2251-8200 FECHA DE SOLICITUD: 07/09/2018 CARNET: mc140070 NOMBRE: Alejandra Yanira Martínez Cordero CARRERA: Ingeniería en Ciencias de la Computación PI AN: 2009

| _ |                |        |                              |           |     |     |       |  |  |
|---|----------------|--------|------------------------------|-----------|-----|-----|-------|--|--|
|   | No             |        | Asignatura                   | Matricula | GT  | GL  | Valor |  |  |
| Γ | 1              | ASP141 | ASP                          | 1         | 01T | 02L | 5.00  |  |  |
|   | 2              | INW141 | Ingeniería de la Web         | 1         | 01T |     | 5.00  |  |  |
|   | 3              | NYE141 | Normalizaciones y Estándares | 1         | 01T |     | 5.00  |  |  |
| _ | Total a Pagar: |        |                              |           |     |     | 15.00 |  |  |

NOTA: El proceso no tendrá validez, si se cancela despues de la última fecha de pago.

Estoy de acuerdo con la información detallada anteriormente y conforme con los grupos de teoría(s), laboratorio(s) retirados y enterado de que no se podrá cancelar el retiro del grupo posteriormente, ni devolución de dinero.

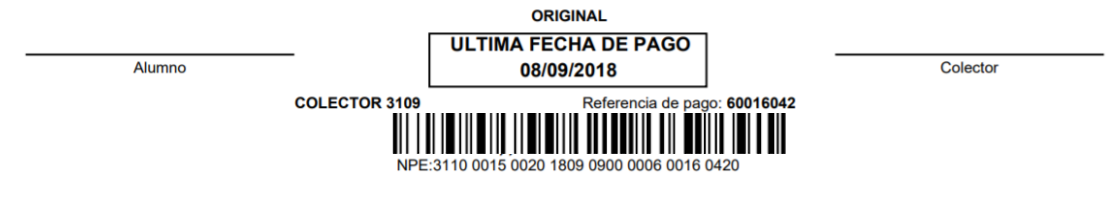

Esta boleta debe imprimirla y con esta pagará el retiro de asignaturas en los canales de pago autorizados.